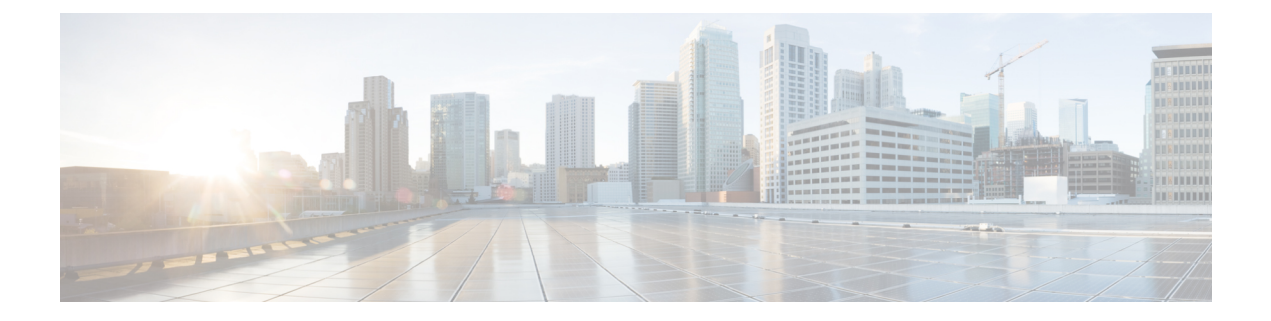

# **Requirements**

- System Requirements, on page 1
- Considerations for Thin Clients, on page 4
- Port Requirements, on page 4
- Supported Codecs, on page 5
- AnyConnect Profiles and the Cisco ASA, on page 6

# **System Requirements**

C)

**Important** Each of the components listed in the following table must meet the requirements. Use of unsupported components can result in a nonfunctional deployment.

Only the components, platform image versions, and requirements listed in the table are supported.

| Component                                     | Requirem                                          | ients                                                                                    |
|-----------------------------------------------|---------------------------------------------------|------------------------------------------------------------------------------------------|
| SUSE Linux thin clients—Hardware              | Service Pack 2 (SP2) Platform supported hardware: |                                                                                          |
|                                               | Dell Wyse Z50D or D50D                            |                                                                                          |
|                                               | Service Pack 3 (SP3) Platform supported hardware: |                                                                                          |
|                                               | Dell Wys                                          | e D50Q, Z50Q, or Z50QQ                                                                   |
|                                               | Note                                              | For information about video resolution and performance, see Video Resolution, on page 3. |
| SUSE Linux Enterprise Thin Client<br>Platform | 11.2.092                                          |                                                                                          |
| SP2 Image                                     |                                                   |                                                                                          |
| SUSE Linux Enterprise Thin Client<br>Platform | 11.3.092                                          |                                                                                          |
| SP3 Image                                     |                                                   |                                                                                          |

I

| Component                                                            | Requirements                                                                                                    |
|----------------------------------------------------------------------|----------------------------------------------------------------------------------------------------|
| Hosted virtual desktop OS (server-side)                              | Microsoft Windows 7 32 bit                                                                                                    |
|                                                                      | • Microsoft Windows 7 64 bit                                                                                                    |
|                                                                      | • Microsoft Windows 8 32 bit                                                                                                    |
|                                                                      | • Microsoft Windows 8 64 bit                                                                                                    |
|                                                                      | • Microsoft Windows 8.1 32 bit                                                                                                    |
|                                                                      | • Microsoft Windows 8.1 64 bit                                                                                                    |
|                                                                      | Microsoft Windows 10 32 bit                                                                                                    |
|                                                                      | Microsoft Windows 10 64 bit                                                                                                    |
| Connection broker for the hosted virtual desktop $\frac{1}{2}$       | <ul> <li>Citrix XenDesktop 7.1, 7.5, or 7.6</li> <li>Citrix XenApp 6.5, 7.5 or 7.6—Published desktops only</li> <li>VMware Horizon View 5.3—Published desktops only</li> <li>VMware Horizon 6.0 (with View)—Published desktops only</li> <li>VMware Horizon 6 version 6.1.0—Published desktops only</li> </ul> |
| Citrix Receiver or                                                   | The SUSE Linux Enterprise Thin Client Platform SP2 and SP3 images include the required receiver or client.                                                                                                    |
| (Installed on the thin client)                                       |                                                                                                    |
| Cisco Unified Communications client<br>on the hosted virtual desktop | Cisco Jabber for SUSE Linux 11.5 or 11.6 running on the hosted virtual desktop (HVD).                                                                                                    |
| Cisco Jabber for Windows                                             | Cisco VXME is compatible with all future $11.5(X)$ or $11.6(X)$ Cisco Jabber for Windows versions.                                                                                                    |
|                                                                      | For complete information about virtual environment compatibility, see the <i>Virtual Environments</i> section in the <i>Installation and Configuration Guide for Cisco Jabber for SUSE Linux</i> for your release.                                                                                             |

| Component                               | Requirements                                                                                                    |
|-----------------------------------------|----------------------------------------------------------------------------------------------------|
| Windows Server                          | Citrix XenApp 6.5                                                                                                    |
| (Required for Citrix XenApp only)       | Microsoft Windows Server 2008 R2                                                                                                    |
|                                         | • Windows Server 2008 R2 SP1                                                                                                    |
|                                         | (Standard, Enterprise, Datacenter, and Foundation)                                                                                                    |
|                                         | Citrix XenApp 7.5 or 7.6                                                                                                    |
|                                         | Microsoft Windows Server 2008 R2 (Standard and Datacenter Editions)                                                                                                    |
|                                         | • Windows Server 2008 R2 SP1 (Standard, Enterprise, and Datacenter Editions)                                                                                                    |
|                                         | Microsoft Windows Server 2012 (Standard and Datacenter Editions)                                                                                                    |
| Cisco Unified Communications<br>Manager | Cisco Unified Communications Manager version 9.x or later                                                                                                    |
| Cisco AnyConnect (Optional)             | 3.1.08009-71 (available for SP2 and SP3)                                                                                                    |
| Accessories                             | For a complete listing of supported audio and video accessories, see <i>Unified Communications Endpoint and Client Accessories</i> , at http://www.cisco.com/c/en/us/products/unified-communications/uc_endpoints_accessories.html. |
|                                         | Important Ensure that all Jabra devices are running the latest firmware. You can use Jabra Direct to update the firmware. For more information visit: http://www.jabra.com.                                                         |

<sup>1</sup> A connection broker is software that creates connections to hosted virtual desktops. A connection broker performs a number of tasks that include

- Validating the username and providing a connection for the user.
- Allowing the user to connect to a specific virtual desktop.
- <sup>2</sup> The Citrix Receiver or VMware Horizon Client provides a user interface for the corresponding connection broker.

### **Video Resolution**

Video resolution and performance depend on various factors including the thin client and camera used. The following table lists the maximum expected resolutions for each thin client.

| Thin Client Model | Standard Resolution | Resolution With Encoding Camera |
|-------------------|---------------------|---------------------------------|
|                   |                     | (Logitech C920-C)               |
| Dell Wyse D50D    | up to 240p          | up to 480p                      |
| Dell Wyse D50Q    | up to 480p          | up to 720p                      |
| Dell Wyse Z50D    | up to 360p          | up to 720p                      |
| Dell Wyse Z50Q    | up to 720p          | up to 720p                      |
| Dell Wyse Z50QQ   | up to 480p          | up to 720p                      |

# **Considerations for Thin Clients**

SUSE Linux thin clients must meet all system requirements including a compatible base image version. For more information, see *Release Notes for Cisco Virtualization Experience Media Edition for SUSE Linux* for your release.

Wyse Device Manager 5.0 is the recommended deployment tool to deploy VXME to Dell Wyse thin clients.

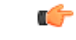

#### Important

Cisco does not support any management administrative method to deploy VXME to Dell Wyse thin clients. Support for adding and enabling add-ons is provided by Dell Wyse, using Wyse Device Manager or other methods supported by Dell Wyse.

## **Port Requirements**

The following table lists the ports or port ranges used by Cisco Virtualization Experience Media Edition for SUSE Linux.

| Port             | Description                                                                                                    |  |
|------------------|----------------------------------------------------------------------------------------------------|--|
| 69 and Ephemeral | UDP Outbound traffic for TFTP                                                                                                    |  |
|                  | <b>Note</b> An ephemeral port is a short-lived transport protocol port for IP communications. IP software can allocate ephemeral ports automatically from a predefined range. The following protocols can use an ephemeral port assignment for the client end of a communication, to a well-known port on a server. |  |
|                  | Stream Control Transmission Protocol (SCTP)                                                                                                    |  |
|                  | Transmission Control Protocol (TCP)                                                                                                    |  |
|                  | User Datagram Protocol (UDP)                                                                                                    |  |
|                  | A well-known port is a port reserved by the Internet<br>Corporation for Assigned Names and Numbers (ICANN) for<br>assignment for specific applications.                                                                                                    |  |
| 5060             | TCP (default) or UDP Outbound traffic for Session Initiation Protocol (SIP) call signaling                                                                                                    |  |
| 5061             | TCP Outbound traffic for Secure SIP call signaling                                                                                                    |  |
| 6970             | TCP Outbound traffic for HTTP                                                                                                    |  |
| 16384–32767      | UDP Inbound and outbound traffic for RTP (audio and video streams)                                                                                                    |  |
|                  | You can configure the Cisco Unified Communications Manager to reduce this port range. Change the <b>Start/Stop Media Port</b> setting in the SIP Profile, which is associated with the CSF device.                                                                                                    |  |

#### Table 1: Port Usage

<del>ر</del>ا

Important Cisco Virtualization Experience Media Edition uses the computer-telephony integration (CTI) protocol. Cisco Jabber for Windows on a hosted virtual desktop uses outbound TCP port 2748 to connect to the CTI gateway. The CTI gateway is the CTI Manager component of Cisco Unified Communications Manager.

For a complete listing of ports required by Cisco Jabber for Windows, see the planning guide for your release of Cisco Jabber.

## **Supported Codecs**

**Table 2: Supported Audio and Video Codecs** 

| Audio Codec | Video Codec |
|-------------|-------------|
| G.722       | H.264/AVC   |

| Audio Codec                                                                     | Video Codec |
|---------------------------------------------------------------------------------|-------------|
| G.722.1 (24 and 32k)                                                            |             |
| G.722.1 is supported on Cisco Unified<br>Communications Manager 8.6.1 or later. |             |
| G.711 A-law                                                                     |             |
| G.711 u-law                                                                     |             |
| G.729a                                                                          |             |
| Opus                                                                            |             |
| Opus is supported on Cisco Unified Communications<br>Manager 11.0 or later.     |             |

## **AnyConnect Profiles and the Cisco ASA**

To enable Cisco AnyConnect connections, set up Cisco AnyConnect profiles on the Cisco Adaptive Security Appliance (ASA). Next, specify the required VPN INI connection parameters on the thin client. After you set up the required profiles and push the INI parameters to the client, users can then establish secure connections.

Before you provide the devices to your remote employees, push the required configuration to the devices on your local network first. You can then provide the preconfigured devices to remote users to operate behind the Cisco AnyConnect VPN.

### **Profile Setup on Cisco ASA**

On the Cisco Adaptive Security Appliance (ASA), AnyConnect profiles provide basic information about connection setup, and users cannot manage or modify them. The profile is an XML file that lets you identify the secure gateway (Cisco ASA) hosts that you want to make accessible. In addition, the profile specifies extra connection attributes and constraints for a user. Usually, a user has a single profile file. This profile contains all the hosts needed by a user, and extra settings as needed.

By creating and assigning different profiles to group policies configured on the Cisco ASA, you can differentiate access to Cisco ASA features. The Cisco ASA automatically pushes the profile assigned to the user upon connection setup.

You can configure a profile using the AnyConnect profile editor, a GUI-based configuration tool launched from the Adaptive Security Device Manager (ASDM). The AnyConnect software package, version 3.0 and later, includes the editor. The editor starts when you load the AnyConnect package on the Cisco ASA as an SSL VPN client image.

For detailed configuration information, see the *Cisco AnyConnect Secure Mobility Client Administrator Guide* for your release.

## **Cisco AnyConnect Setup Using INI Parameters**

To set up Cisco AnyConnect on the device, configure the Custom Connect INI parameter to create Cisco AnyConnect connections. Use the INI parameters to specify the Cisco Adaptive Security Appliance (ASA) address and settings.

### **Custom Connect Configuration**

To create the Cisco AnyConnect connection, configure the Custom Connect parameter in your INI file. The Custom Connect parameter includes a Command option to enable Cisco AnyConnect at startup and to include a Cisco AnyConnect icon on the desktop.

```
CONNECT=Custom \
Description="ASA Connection" \
AutoConnect=Yes \
Reconnect=Yes \
ReconnectSeconds=100 \
Command=/opt/cisco/anyconnect/bin/vpnui
```

Note

In the INI file, include the INIFileSource=cache parameter. This parameter ensures that devices use the local cached version of the INI file if they cannot access the INI files from Cisco VXC Manager. This parameter is important for devices running the Cisco AnyConnect VPN. These devices require a configuration to reference at bootup before connecting to the network over VPN.

| Parameter                                                                                 | Description                                                                                                    |  |
|-------------------------------------------------------------------------------------------|----------------------------------------------------------------------------------------------------|--|
| AutoConnect={ <u>no</u> , yes}                                                            | Default is no.                                                                                                    |  |
|                                                                                           | Yes or no option to start a connection automatically at sign-on.                                                                                                    |  |
| Command= <command application="" be="" client="" executed="" from="" or="" the="" to=""/> | Mandatory Option<br>Specifies a command or application to be executed from the<br>client. For Cisco AnyConnect:<br>Command=/opt/cisco/anyconnect/bin/vpnui           |  |
| Description= <string description=""></string>                                             | Mandatory Option                                                                                                    |  |
|                                                                                           | Connection description. Provides a connection name for the Desktop icon and the Connection Manager.                                                                  |  |
|                                                                                           | <b>Caution</b> The text must be enclosed in quotation marks if it contains spaces or punctuation characters. These characters are not allowed: & ```\$?! ;()[] { } \ |  |
| Reconnect={no, yes}                                                                       | Default is no.                                                                                                    |  |
|                                                                                           | Yes or no option to automatically reconnect to an application server after a disconnection.                                                                          |  |

#### Table 3: Custom Connect Options

```
Requirements
```

| Parameter                                          | Description                                                                                                    |
|----------------------------------------------------|----------------------------------------------------------------------------------------------------|
| ReconnectSeconds= <value in="" seconds=""></value> | <b>Default is 30.</b><br>Specifies the amount of time in seconds (default is 30) to wait before automatic reconnection to an application server after a disconnection. Requires Reconnect=yes or 1. |

### Â

Caution

**ion** Do not insert any additional spaces at the end of lines in the INI file. Extra spaces may cause the device to parse the INI file incorrectly.

### **INI Parameters for Cisco ASA Settings**

To complete the Cisco AnyConnect setup, specify the Cisco ASA address and settings using the following INI parameters. After you configure these settings and the Custom Connect parameter, push the updated INI file to your devices to enable VPN connections.

| Table 4: Cisco | AnyConnect INI | Parameters |
|----------------|----------------|------------|
|----------------|----------------|------------|

| Parameter                                                             | Description                                                                                                    |
|-----------------------------------------------------------------------|----------------------------------------------------------------------------------------------------|
| VPNGroup= <group name="">, (optional)</group>                         | Use this parameter if you configure groups on the Cisco ASA.<br>This parameter specifies the name or names (separated by<br>commas) that the Cisco AnyConnect Client can use for the VPN<br>connection. |
| VPNHeadendAddress= <fqdn ip<br="" or="">address&gt; (required)</fqdn> | Specifies the VPN headend FQDN or IP Address to autoconfigure<br>the Cisco AnyConnect Client. For example, VPN.Cisco.com or<br>192.168.0.1.                                                             |

The following shows an example configuration:

VPNGroup= profilename
VPNHeadendAddress=192.168.0.1